## ZALOŽENÍ LOKÁLNÍHO ADMINISTRÁTORA A OZNÁMENÍ PŮSOBNOSTI V AGENDĚ PO AKTIVACI DATOVÉ SCHRÁNKY TYPU OVM

## Co budete potřebovat?

- 1) Program **Software602 Form Filler**, který slouží k vyplňování ZFO formulářů. Ke stažení je zde: <a href="https://www.602.cz/o-nas/ke-stazeni/aktualni-produkty/form-filler/">https://www.602.cz/o-nas/ke-stazeni/aktualni-produkty/form-filler/</a>
- 2) Přihlašovací údaje k Vaší datové schránce (uživatelské jméno a heslo).
- 3) **Občanský průkaz** osoby, která bude zastávat roli lokálního administrátora.
- 4) Aplikaci TeamViewer QuickSupport, jejíž prostřednictvím se na Váš počítač může připojit informatik v případě, že si nebudete vědět rady. Odkaz ke stažení je zde: <u>https://download.teamviewer.com/download/TeamViewerQS.exe</u>

## Jak založíte lokálního administrátora?

- Pokud se na Vašem počítači již nachází program Software602 Form Filler, pokračujte následujícím krokem číslo 2. V opačném případě jej stáhněte z odkazu, který je uveden výše (použijte "Verze pro Windows"). Po stažení spusťte instalaci (systém se pravděpodobně zeptá, zda chcete této aplikaci povolit, aby prováděla na Vašem zařízení změny – klikněte na Ano) a následně potvrďte všechny další okna tlačítkem Další. Instalaci zahájíte tlačítkem Instalovat na konci průvodce.
- 2) Klikněte na tento odkaz:

http://www.czechpoint.cz/dokumentace/formulare/files/sprava\_lokalnich\_administ ratoru.zfo\_Otevře se Vám formulář, ve kterém zaškrtněte volbu "Žádám o zaslání aktuálního seznamu lokálních administrátorů do datové schránky subjektu". Poté klikněte na tlačítko Automaticky odeslat do další datové schránky Ministerstva vnitra. Zvolte Přihlásit bez certifikátu, klikněte na tlačítko OK, zadejte přihlašovací jméno a heslo do Vaší datové schránky a klikněte na OK. Tím bude formulář odeslán na MVČR, kde bude automaticky zpracován.

- 3) V řádu několika minut obdržíte do datové schránky formulář, ve kterém zaškrtnete volbu "Vytvoření nového účtu lokálního administrátora" a vyplníte potřebné údaje (především jméno, příjmení, e-mail a telefonní číslo). Označíte volbu "Žádám o provedení výše uvedené akce v Seznamu OVM..." a kliknete na tlačítko Automaticky odeslat do další datové schránky Ministerstva vnitra. Zvolte Přihlásit bez certifikátu, klikněte na tlačítko OK, zadejte přihlašovací jméno a heslo do Vaší datové schránky a klikněte na OK. Tím bude formulář opět odeslán na MVČR ke zpracování.
- 4) Na e-mail, který jste uvedli ve formuláři, obdržíte **odkaz k aktivačnímu portálu**: <u>https://www.czechpoint.cz/aktivacniportal</u>

K tomu budete potřebovat jemu přidělené **uživatelské jméno a ID virtuální obálky**. Oba tyto údaje Vám budou bezprostředně zaslány do datové schránky.

|                                                                                                    | Aktivace                  | AKTIVAČNÍ PORTÁL SPRÁVY DAT<br>SEZNAMU OVM                                                                      |
|----------------------------------------------------------------------------------------------------|---------------------------|----------------------------------------------------------------------------------------------------|
| Informace pro lokálního administrátora                                                                                | ID virtuální obálky       | Zadejte ID virtualni obalky a uzivatelske jmeno, ktere<br>jste získali při vyplnění žádosti o přístupové údaje. |
| Byl vám zřízen účet lokálního administrátora. Přístupové údaje získáte na Aktivačním                                  |                           | zobrazeny přístupové údaje ke Správě dat Seznamu                                                                |
| portálu.                                                                                                    |                           | OVW.                                                                                                    |
| Dorazil vám e-mail "REF Přihlašovací údaje lokálního administrátora",                                                 | Uživatelské jméno         | 1                                                                                                    |
| ve kterem naleznete podrobný postup pro získaní prinlasovácích udaju.<br>Budata natěchovat tyto doplňující informacej |                           | MINISTERSTVO VNITRA<br>ČESKÉ REPUBLIKY                                                                          |
| Budete portebovat tyto dopindifer informace.                                                                          |                           |                                                                                                    |
| Uživatelské jméno:<br>ID virtuální obálky:                                                                            | ZOBRAZIT PŘÍSTUPOVÉ ÚDAJE | Ceská pošta                                                                                                    |

Aktivační údaje

Aktivační portál

Jakmile je budete mít k dispozici, klikněte na odkaz v e-mailu (nebo v tomto dokumentu), zadejte je na stránce aktivačního portálu a klikněte na tlačítko **Zobrazit přístupové údaje**. Tyto údaje si pečlivě uschovejte! Slouží lokálnímu administrátorovi pro vstup do **Správy dat Seznamu OVM** (<u>http://spravadat.gov.cz/</u>) a také na portál **AIS RPP Působnostní** (<u>https://rpp-ais.egon.gov.cz/AISP/</u>).

| Vaše přihlašovací údaje k Správě dat Seznamu OVM jsou: |  |
|--------------------------------------------------------|--|
| Uživatelské jméno :                                    |  |

Přístupové údaje lokálního administrátora

## Jak ohlásíte působnost v agendě?

 Přejděte na odkaz <u>https://rpp-ais.egon.gov.cz/AISP/</u> a v pravém horním rohu stránky portálu AIS RPP Působnostní klikněte na Přihlásit se. Zvolte způsob přihlášení Jménem a heslem a do příslušných kolonek zadejte přihlašovací údaje lokálního administrátora, které jste získali při dokončení registrace na aktivačním portálu (viz bod 4) a klikněte na tlačítko Přihlásit.

| Jménem a | a heslem >> | Certifikátem >> | OTP >> |
|----------|-------------|-----------------|--------|
|          | Přihlašova  | ací jméno:      |        |
|          |             | Heslo:          |        |
|          |             | PŘIHLÁSIT       |        |

- 2) Po prvním přihlášení budete vyzváni k provedení tzv. ztotožnění zadáním čísla svého občanského průkazu (doporučeno) nebo data narození. Kliknutím na tlačítko Provést ztotožnění se Vaše údaje ověří v registru obyvatel. Pokud vše proběhne v pořádku, stiskněte tlačítko pro dokončení přihlášení na portál AIS RPP Působnostní.
- 3) V Katalogu Výkonu Agend zvolte "Oznámení o vykonávání působnosti OVM v agendě" a v tabulce Přehled oznámení o vykonávání působnosti OVM v agendě vyberte příslušnou agendu kliknutím na její kód (např. A3082 Školský zákon).
- 4) V oddílu Obecné informace o výkonu působnosti v agendě klikněte na modré tlačítko Definice rozsahu platnosti působnosti a vyplňte aktuální datum v kolonce Platnost výkonu od. Údaje uložte.
- 5) V oddílu Definice úředních osob pro výkon činností v agendě klikněte na modré tlačítko Editovat počet úředních osob a vyplňte u jednotlivých činnostních rolí Počet osob, které jsou nositeli činnostní role a Celkový počet osob, které jsou nositeli činnostní role a Vyplnit číslo 1). Údaje následně uložte.
- 6) Proces ohlášení ukončete odesláním zadaných údajů do RPP AIS Působnostní kliknutím na modré tlačítko **Odeslat k registraci na MV**.

Po změně typu Vaší datové schránky z právnické osoby na orgán veřejné moci a úspěšném ohlášení agendy, můžete **bezplatně** odesílat zprávy do všech typů datových schránek.

Bližší informace k problematice datových schránek naleznete na: <u>https://www.datoveschranky.info/dulezite-informace/datove-schranky-pro-skoly</u>

Bližší informace k problematice lokálních administrátorů naleznete na: <u>http://www.czechpoint.cz/dokumentace/formulare/files/SOVM\_statutarni\_zastupce.pdf</u>

Bližší informace o RPP naleznete na: http://www.szrcr.cz/registr-prav-a-povinnosti